# Nordea

# **Start-guide for Corporate Access (XML)**

#### Introduction for new customers

Cash Management Customer Service Tech & Payment Support, 26.02.2018

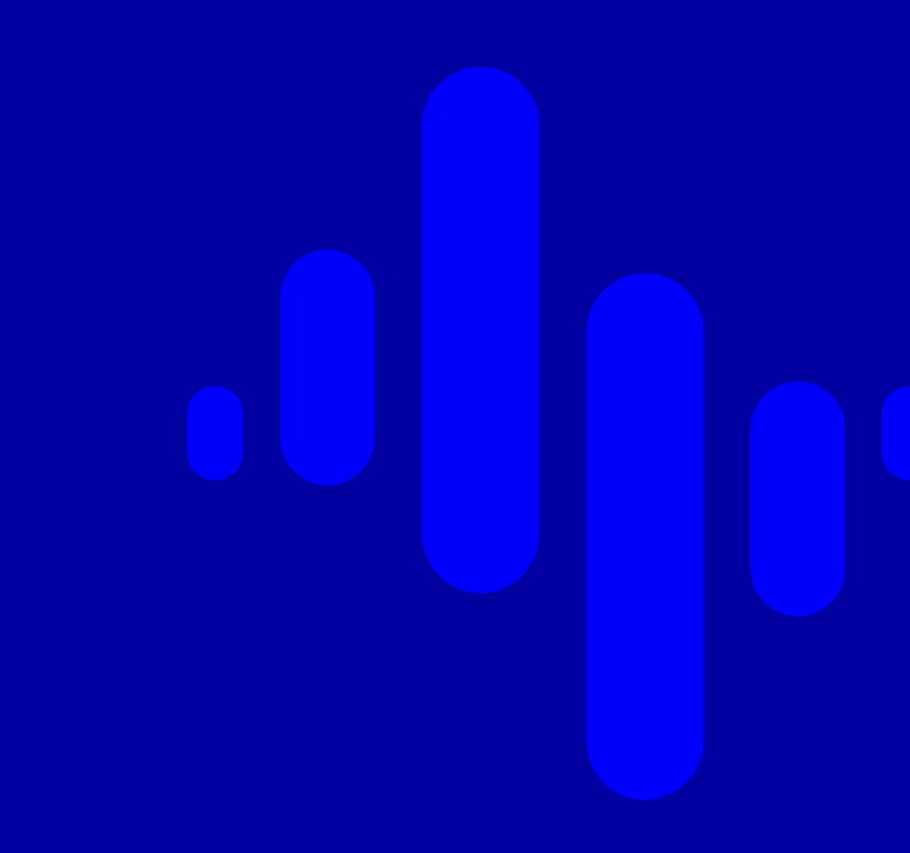

# **Table of Content**

| Terminology and explanations                      | s.3  |  |
|---------------------------------------------------|------|--|
| Links to technical information about file formats | s.4  |  |
| Administer users                                  | s.5  |  |
| Send and retrieve files                           | s.9  |  |
| Approve files                                     | s.11 |  |
| Cut-off for local and international payments      | s.13 |  |
| Training                                          | s.14 |  |
| Error messages                                    | s.15 |  |
| Newsletter                                        | s.17 |  |
| <u>Support</u>                                    | s.18 |  |

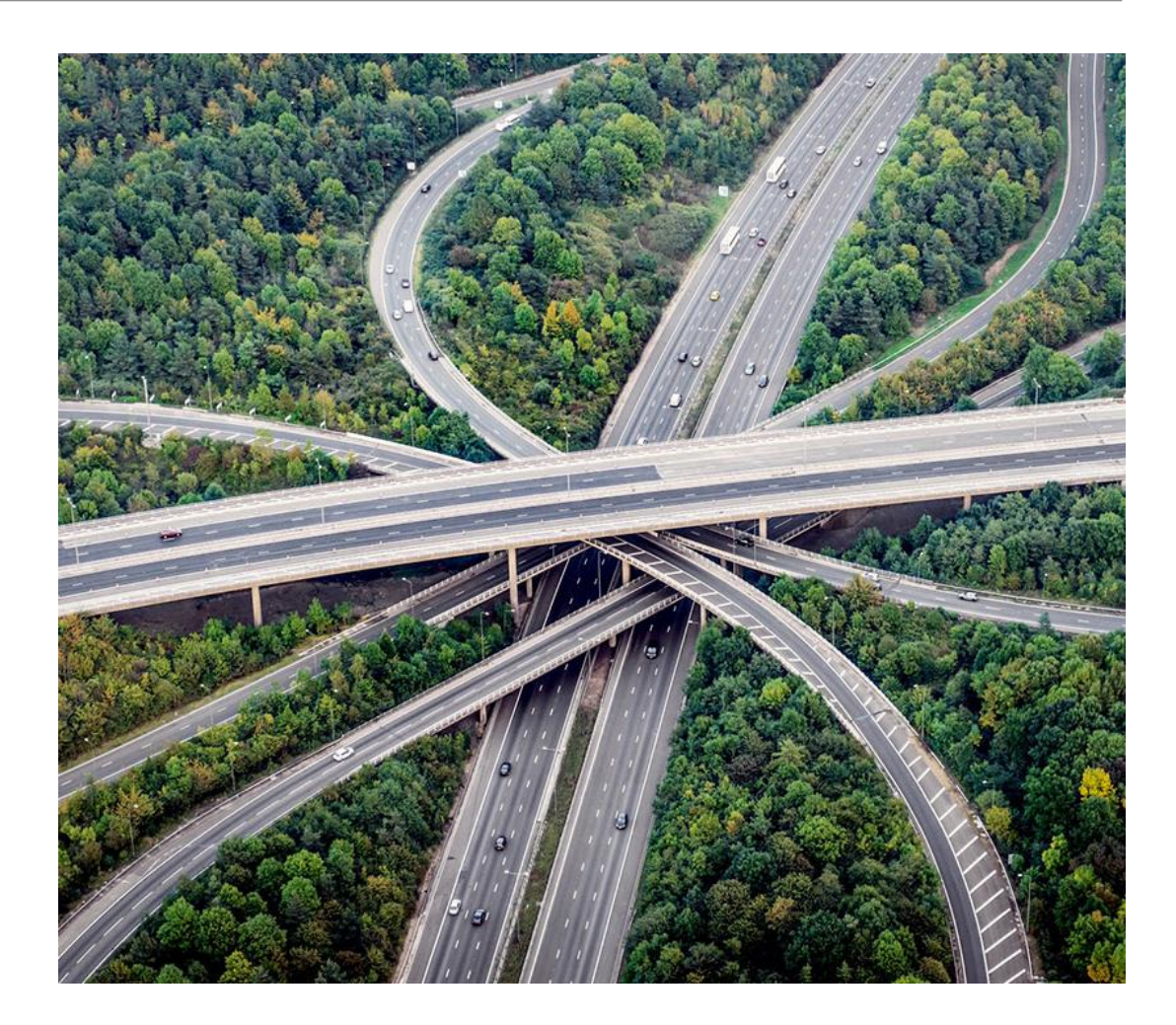

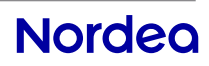

## **Terminology**

CCM Agreement

Corporate Access Cancellation & Response of Investigation

Corporate Access Payments

Security Enveloped File

Corporate Access Payment Feedback

Corporate Access Debit Advices

CAF

CAP

Secure envelope

SignerID

SenderID

## **Explanation**

Corporate Cash Management Agreement

Delete message Camt.055 and receipt for delete message Camt.029

Payment file - Pain 001

Corporate Access Payments file with digital protection.

Status report file - Pain 002

Returned file for settled payments- Camt.054D

Corporate Access File Transfer

**Corporate Access Payables** 

Digital encryption of the file contents

Identification allocated to a company's CCM agreement defining the accounts that can be used to pay with. This is always registered in the payment file.

Identification used for identifying the company that sends and receives files from Nordea via Corporate Access File transfer

Message Implementation Guidelines

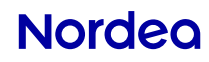

MIG

#### **Technical information about file formats**

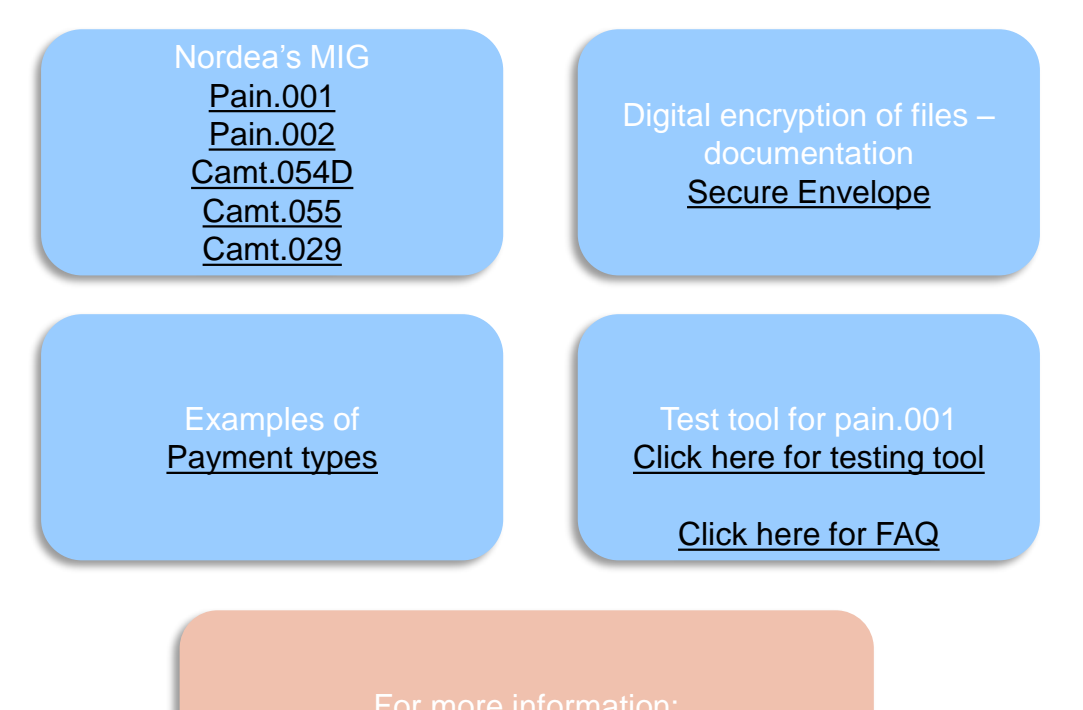

https://www.nordea.com/vendors

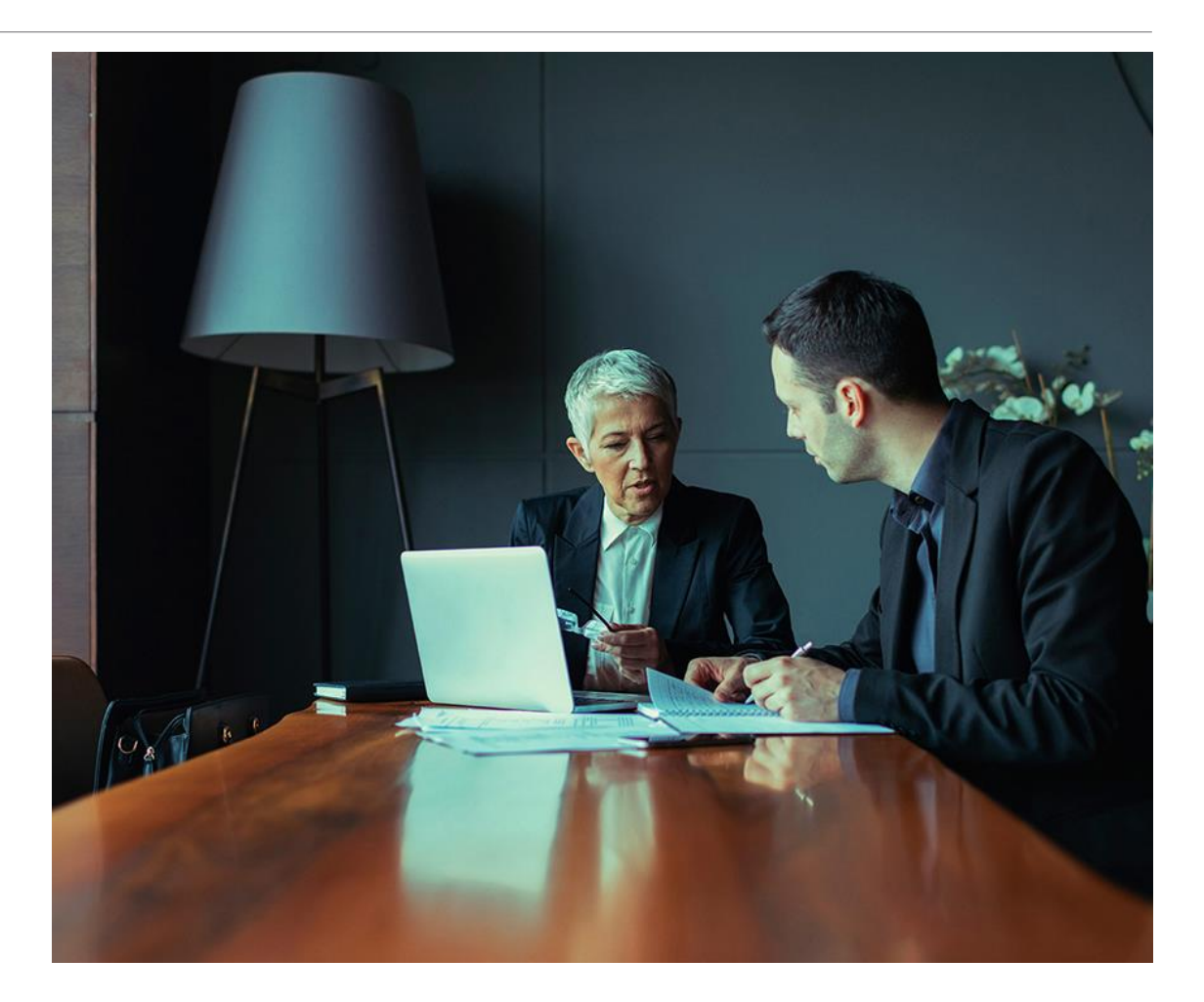

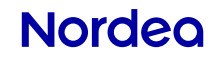

# Select the Administration module in Corporate Netbank – view edit user / user profiles – Add services

Services – Account rights – Corporate Access File Transfer – Signer access Select a user / user profile.

- Select "Services"
- Check off Corporate Access File Transfer under File transfer.
- Check off relevant payment types under Corporate Access Payables (i.e. Supplier, Salary, Intercompany, and Pension payments)

Info Services Account rights Authentication File transfer Corporate Access File Transfer GiroLink Administration rights Signer access

#### File transfer

File transfer

Corporate Access FileTransfer

#### **Corporate Access Payables**

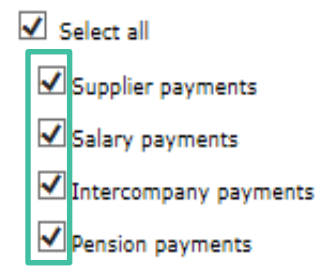

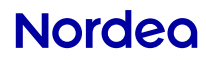

## **Administer user/user profile – Account rights**

#### **Account rights**

Select payment type and register the rights for the relevant accounts.

| Info Services                                                                                                    | Account rights Authentication File transfer Corpor                                                                                                    | te Access File Transfer | GiroLink Administration rights | Signer access   |      |        |                       |            |
|----------------------------------------------------------------------------------------------------|----------------------------------------------------------------------------------------------------|-------------------------|--------------------------------|-----------------|------|--------|-----------------------|------------|
| Accounts / Account<br>Payments / Interco<br>Payments / New payments / Financi<br>Corporate Access P<br>Corporate Access P<br>Corporate Access P<br>Corporate Access P<br>Other Cash Manage | ts and Balances<br>ompany payment<br>ayment<br>al payment<br>ayables / Supplier payments<br>ayables / Salary payments<br>ayables / Intercompany payments<br>ayables / Pension payments<br>ement services / Corporate File Payments |                         |                                | Account number: | rch  |        |                       |            |
| Account rights                                                                                                    |                                                                                                    |                         |                                |                 |      |        |                       |            |
| Select all account                                                                                                    | t rights in this page:                                                                                                    |                         |                                |                 |      |        | No right to confirm V |            |
| <b>□</b> • •                                                                                                    | Account number 🔹 🕈                                                                                                    | CCY + +                 | Name 🖲 🕈                       |                 | View | Key in | Conf. rule            | Status 🖲 🕈 |
| ✓                                                                                                    | XX XX XX-XKSE                                                                                                    | SEK                     | NORDEA BANK CM TRAINING        |                 | V    | ✓      | Alone                 | Active     |

## Administer user/user profile – Add return files

#### **Corporate Access File Transfer**

Select the file types that the user can send and retrieve.

| Info | Services Account rights Authentication     | File transfer | Corporate Access File Transfer | Administration rights | Signer access |
|------|--------------------------------------------|---------------|--------------------------------|-----------------------|---------------|
|      |                                            |               |                                |                       |               |
| File | types                                      |               |                                |                       |               |
|      |                                            |               |                                | Status                |               |
| ✓    | Corporate Access Payments feedback         |               |                                | Active                |               |
| ✓    | Corporate Access Debit Advices             |               |                                | Active                |               |
| ✓    | Corporate Access Payments                  |               |                                | Active                |               |
| ✓    | Corporate Access Response Of Investigation |               |                                | Active                |               |

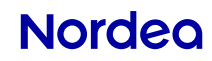

## Administer user/user profile – Signer access

The user's access rights for SignerID are managed under Signer access. Select whether the user should have access to all or only a selected Signer ID in Corporate Access Payables.

| Info Services Account rights                                               | Authentication File transfer Corporate Access File Transf | ier GiroLink Administration rights Signer access |                                |             |
|----------------------------------------------------------------------------|-----------------------------------------------------------|--------------------------------------------------|--------------------------------|-------------|
| Corporate Access Payables                                                  | Corporate Access File Transfer                            |                                                  |                                |             |
| Access to all Signer IDs in Cor<br>Access to selected Signer IDs<br>Select | oorate Access Payables<br>n Corporate Access Payables     |                                                  |                                | æ           |
| Signers                                                                    |                                                           |                                                  |                                |             |
| Signer name 💌 🖲                                                            | Signer ID 🖲                                               | <ul> <li>Signer status</li> </ul>                | s 🖲 🕈 Signer access status 🖲 🏦 |             |
| Name Nameson                                                               | 7777777777                                                | Active                                           |                                |             |
| Customer Training                                                          | 7469468260                                                | Active                                           |                                |             |
|                                                                            |                                                           |                                                  |                                | Save Cancel |

#### How to download and upload files - upload

| Access the | Files modu | ule in Cor | porate N | letbank. |
|------------|------------|------------|----------|----------|
|------------|------------|------------|----------|----------|

- In the Transfer files tab you will find "Download files" and "Upload file"
- Select the File type and Signer ID under Upload file.
- Click Browse to find the file you would like to upload.
- Finally, click Upload.

**NB!** Corporate Access Payments files always require approval. Note that when using Security Enveloped File, approval is optional.

**NB!** When uploading Camt.055 use Security Enveloped File.

| Transfer files Uploaded files Transmission history                                                                                                    |     |
|----------------------------------------------------------------------------------------------------|-----|
|                                                                                                    | \$? |
| Download files     Upload file     Confirm     Download files     Upload file     Confirm                                                                                                    |     |
| File type   Select   Search   Image: Definition of the comparise of the comparise of the c |     |

#### How to download and upload files - Download files

Access the Files module in Corporate Netbank and select file type under Download files.
Input the from- and to- dates you would like to search for.
Select the Status of the files you would like to download. Selecting New will download only the files that were not downloaded before. Then click Search.
Check off the files you would like to use – Click the Download button – save the file(s).

| Download files                                                                                                    | Upload file                           | Confirm                                                      |
|----------------------------------------------------------------------------------------------------|---------------------------------------|--------------------------------------------------------------|
| Select<br>Corporate Access Debit Advices<br>Corporate Access Payments feedback<br>Corporate Access Response Of Investigation<br>Signer ID<br>All | File type Select File location Browse | My unconfirmed files (0) ><br>View/Confirm Norwegian files > |
| Date from to 12.01.2018 19.01.2018                                                                                                    | Upload                                |                                                              |
| Status Vew                                                                                                    |                                       |                                                              |
| Search                                                                                                    |                                       |                                                              |

#### How to approve files

Access the Payments module in Corporate Netbank.

- Select Payment search and File payments.
- Click the Search button and you will receive the current files that were sent in. You may select the date intervals in order to search up previously sent in files.
- Narrow down your search by using the various criteria to in the green box to the left.

| Fayments                                                                                                    |                                                                                                    |                                                                                                    | quicker searcl                                                          |
|----------------------------------------------------------------------------------------------------|----------------------------------------------------------------------------------------------------|----------------------------------------------------------------------------------------------------|-------------------------------------------------------------------------|
| Make payments                                                                                                    | Payment search Payment templates B                                                                                                    | eneficiary register                                                                                                    |                                                                         |
| Keyed-in payments<br>Account set *<br>Account *<br>Search on *<br>Date *<br>File reference<br>Amount<br>To account<br>Beneficiary's name<br>Own reference<br>Status * | S File payments All accounts All accounts  Execution date  from 19.01.2018 to 19.01.2018 to 19.01.2 | Use latest search ><br>Files uploaded today ><br>Files with unconfirmed batches ><br>All unconfirmed batches ><br>Rejected payments > | The overview<br>only show th<br>files/batches<br>the user has ac<br>to. |
| + More search options                                                                                                    |                                                                                                    |                                                                                                    |                                                                         |

Use these links for

# How to approve files

| Here you'll find more information<br>about the file by guiding the mouse<br>pointer over the Red/Blue icon.                                                | 1 | Payments<br>Make payments<br>Modify or start a new search                                                                                                    | Payment search                                            | Payment templates                      | Beneficiary register                                                                       |                                            | ?                                                    |
|----------------------------------------------------------------------------------------------------|---|----------------------------------------------------------------------------------------------------|-----------------------------------------------------------|----------------------------------------|--------------------------------------------------------------------------------------------|--------------------------------------------|------------------------------------------------------|
|                                                                                                    | 7 | Confirm     Delete     Checks       Expand     Collapse       Files       Upload date                                                                                                    | ed<br>File reference                                      | ≎ Total sum ≎                          | Payments 🗘 Signer                                                                          | ID 🗘 Confirmation                          | Export<br>Information                                |
| Click the dropdown icon to open the Batches. You can only approve payments in Batches.                                                                     | 2 | 11.07.2017 13:12:00           23.08.2017 09:11:44                                                                                                    | MSGID-NOALL-0711-01<br>Norway217-08-23                    | 52,78<br>0,01                          | 32 7469468<br>1 7469468                                                                    | 280 ОК<br>3280 ОК                          | 0                                                    |
| Check off the batch you would like<br>to approve and then click confirm.<br>To view further details of the<br>payment, click the dropdown button<br>again. | 3 | Files         Upload date           23.08.2017 09:11:44         23.08           Batches         Execution           Image: The security of the security of th | File reference     Norway217-08-23  date     From Account | Total sum \$ 0.01 unt \$ 3760050668749 | Payments         Signer ID           1         7469468260           Total sum         0.01 | Confirmation OK Payments Status 1 Executed | <ul> <li>Information</li> <li>Information</li> </ul> |

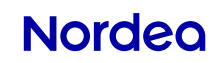

## **Cut-off for local and international payments**

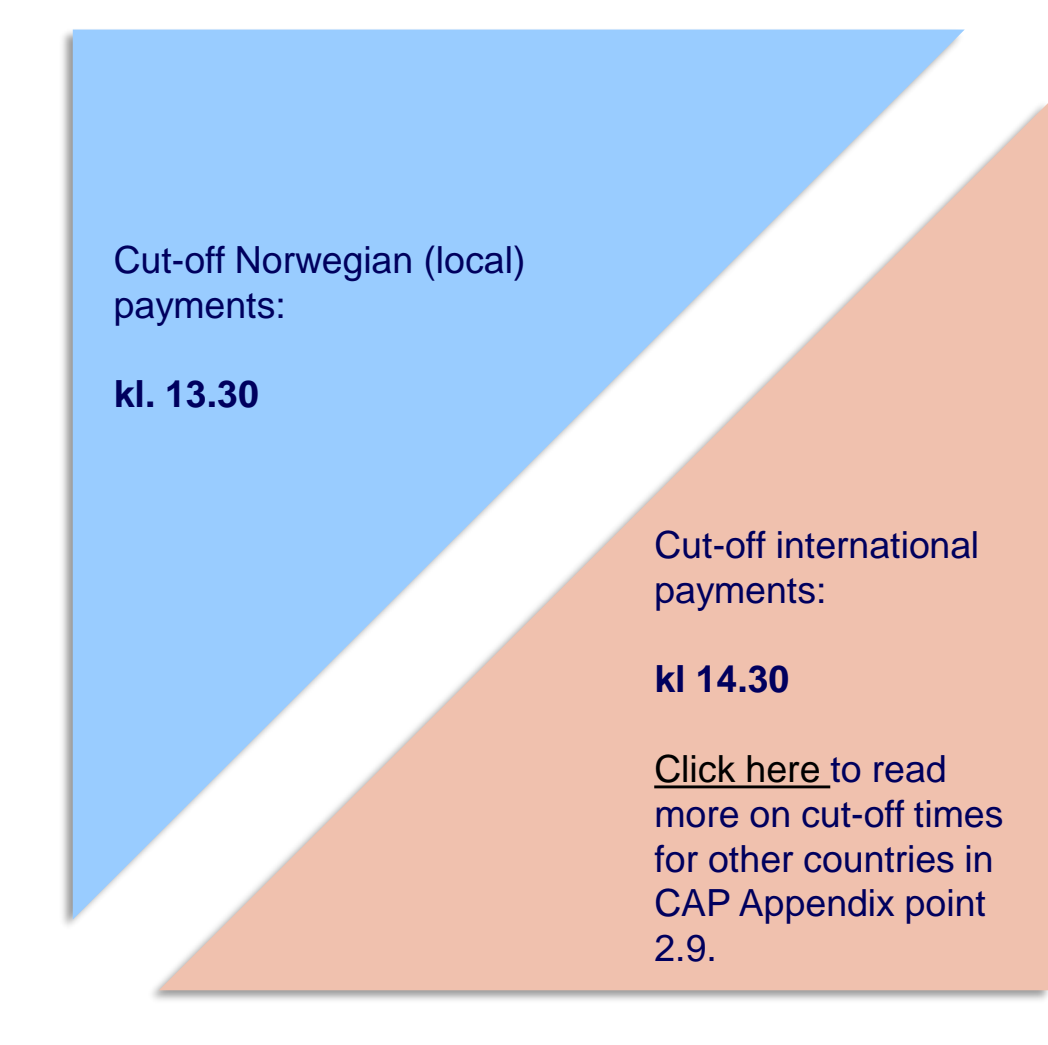

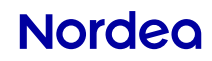

# Training

In the bubbles to the right you'll find two links.

Click on the bubbles to open the links and start the short videos after inputting your details.

#### Corporate Access Administration (CAA)

- Corporate Access File Transfer
- Corporate Access
   Payables
- Assign file sending rights to users
- Account rights and confirmation rules

#### **Corporate Access**

- Upload files in Corporate Netbank
- Payment module
- Handle file payments (confirm and/or delete)
- Download files

#### Nordea

#### Error message ISO 20022

ISO Data Sign Requested

ISO Cap unable to identify debtor agent country

**ISO Unrecognized Initiating Party** 

ISO Invalid Credit Clearing System Member Identifier

**ISO Invalid Creditor Bank Identifier** 

ISO Invalid Structured Credit Reference

#### **Explanation**

Customers with manual approval receive information that the payments need approval review

Did you define the currency for the debtor account? NOK, SEK, EUR etc.

Did you perhaps select a wrong SignerID when sending the file?

Review the recipients banking details

Review the recipients banking details

Is it the correct KID – the right number of characters in the KID – Does the debtor account demand KID? Structured invoice information can not be used with only a credit note. It must contain an invoice in order to avoid a negative balance.

#### NB!

Error messages are often complex and can have several explanations. In the explanation fields you can find examples of what the origin of the error could be.

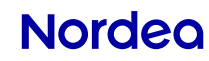

#### **Error message ISO 20022**

ISO Remittance Information does not comply with rules for payment type

**ISO Regulatory Information Invalid** 

ISO Invalid Debtor Account Currency

**ISO Invalid Creditor Account Number** 

Unknown

#### **Explanation**

You may have entered NO structured payment with more than 25 invoices (CINV and CREN) to the same recipient

Review the currency code. Maximum 35 characters.

If it is a Norwegian account it must be registered with Ccy NOK – if it is a Euro account then EUR should be input in the Ccy field.

Could a KID have been registered while the recipients account doesn't have a KID agreement?

Wrong structure in file, wrong number in the file, wrong SignerID, or Invalid registration.

#### NB!

Error messages are often complex and can have several explanations. In the explanation fields you can find examples of what the origin of the error could be.

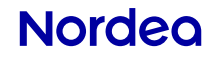

#### **Newsletter (service status)**

#### What's is Service Status?

Service status is a notification service from Nordea. Upon subscribing to this newsletter, you will receive notifications/warnings in cases of operational disturbances and information about developments and changes.

You will only receive this if you actively subscribe to this newsletter.

How to subscribe to the service status?

Click here!

| Email                                                                                                    |                                                                                                    |
|----------------------------------------------------------------------------------------------------|----------------------------------------------------------------------------------------------------|
|                                                                                                    |                                                                                                    |
|                                                                                                    |                                                                                                    |
| Select the                                                                                                    | newsletter(s) you wish to susbcribe to                                                                                                    |
| AS2 - S                                                                                                    | ervice status                                                                                                    |
|                                                                                                    | ite Access - Service status                                                                                                    |
| Corpora                                                                                                    | ite eGateway - Service status                                                                                                    |
| FTP - S                                                                                                    | ervice status                                                                                                    |
| SFTP -                                                                                                    | Service status                                                                                                    |
| SWIFTN                                                                                                    | Vet FileAct - Service status                                                                                                    |
| Web Se                                                                                                    | rvices for Corporate Access - Service status                                                                                                    |
| Web Se                                                                                                    | rvices for Finland, Baltics, eGateway - Service status                                                                                                    |
| Subscribe                                                                                                    | 7                                                                                                    |
| oubscribe                                                                                                    |                                                                                                    |
|                                                                                                    |                                                                                                    |
| <b>Changes ar</b><br>Name/Comp<br>Email                                                                                                    | nd Development newsletters<br>bany                                                                                                    |
| <b>Changes ar</b><br>Name/Comp<br>Email                                                                                                    | nd Development newsletters<br>pany                                                                                                    |
| Changes ar<br>Name/Comp<br>Email<br>Select the r                                                                                                    | nd Development newsletters<br>Dany<br>Development newsletters<br>Dany<br>Development newsletter(s) you wish to susbcribe to                                                                                                    |
| Changes ar<br>Name/Comp<br>Email<br>Select the n                                                                                                    | nd Development newsletters<br>bany<br>newsletter(s) you wish to susbcribe to<br>anges and development                                                                                                    |
| Changes ar<br>Name/Comp<br>Email<br>Select the n<br>AS2 - Cha<br>Corporate                                                                          | and Development newsletters<br>bany<br>newsletter(s) you wish to susbcribe to<br>anges and development<br>e Access - Changes and development                                                                                                    |
| Changes ar<br>Name/Comp<br>Email<br>Select the r<br>AS2 - Ch<br>Corporate<br>Corporate                                                              | and Development newsletters<br>bany<br>newsletter(s) you wish to susbcribe to<br>anges and development<br>e Access - Changes and development<br>e eGateway - Changes and development                                                                                                    |
| Changes ar<br>Name/Comp<br>Email<br>Select the r<br>AS2 - Chi<br>Corporate<br>Corporate<br>FTP - Chi                                                | nd Development newsletters<br>bany<br>newsletter(s) you wish to susbcribe to<br>anges and development<br>e Access - Changes and development<br>e eGateway - Changes and development<br>anges and development                                                                                                    |
| Changes ar<br>Name/Comp<br>Email<br>Select the r<br>AS2 - Ch<br>Corporate<br>Corporate<br>FTP - Ch<br>SFTP - Ch                                     | nd Development newsletters<br>bany<br>newsletter(s) you wish to susbcribe to<br>anges and development<br>e Access - Changes and development<br>e eGateway - Changes and development<br>anges and development<br>hanges and development                                                                                                 |
| Changes ar<br>Name/Comp<br>Email<br>Select the r<br>AS2 - Chi<br>Corporate<br>Corporate<br>FTP - Chi<br>SFTP - C                                    | nd Development newsletters<br>bany<br>newsletter(s) you wish to susbcribe to<br>anges and development<br>e Access - Changes and development<br>e eGateway - Changes and development<br>anges and development<br>hanges and development<br>thanges and development                                                                      |
| Changes ar<br>Name/Comp<br>Email<br>Select the r<br>AS2 - Chi<br>Corporate<br>Corporate<br>FTP - Chi<br>SFTP - C<br>SFTP - C<br>SWIFTNe<br>Web Serv | nd Development newsletters<br>bany<br>newsletter(s) you wish to susbcribe to<br>anges and development<br>e Access - Changes and development<br>e eGateway - Changes and development<br>anges and development<br>hanges and development<br>et FileAct - Changes and development<br>vices for Corporate Access - Changes and development |

Subscribe

Service status newsletters

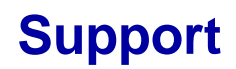

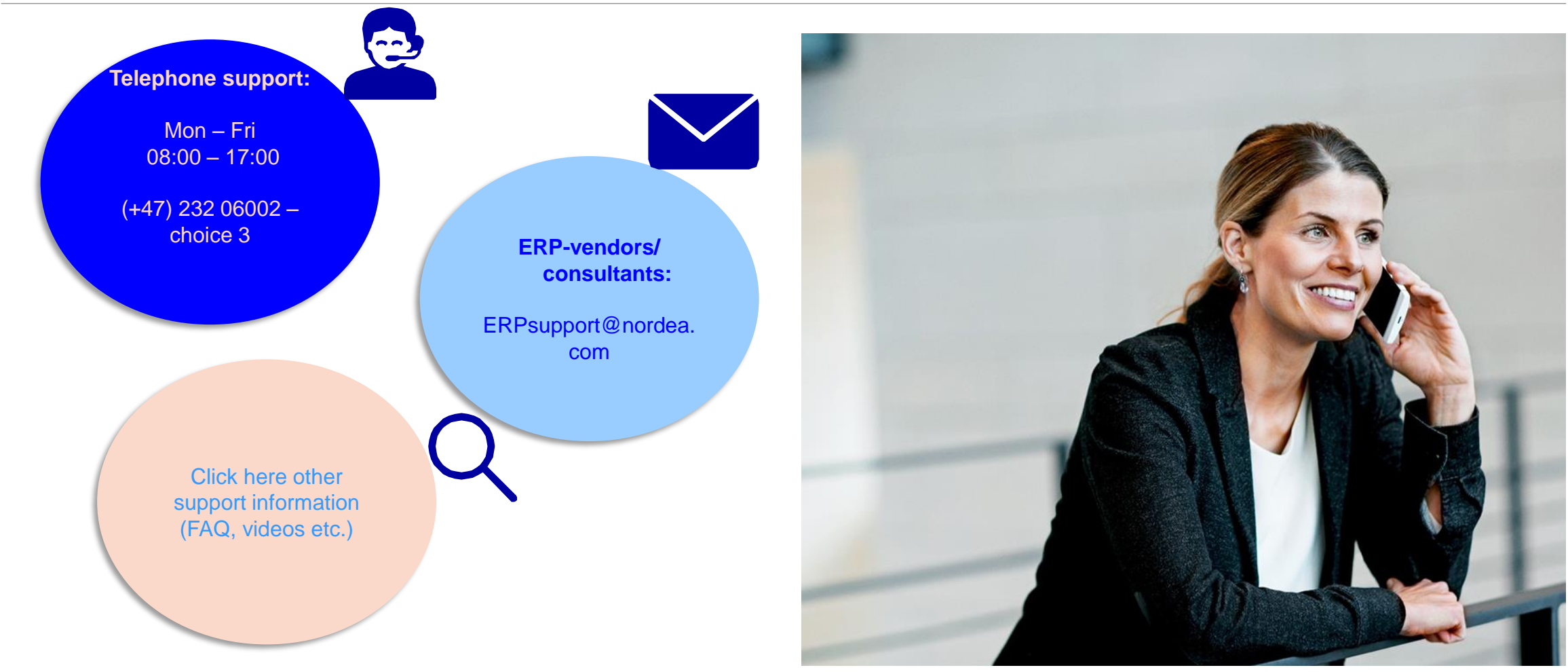

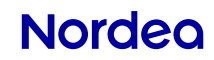

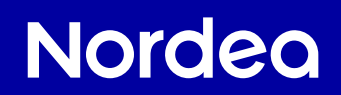

Thank you!